## Secretaría de Educación Gobierno del Estado de Puebla

### Cédula Informativa TRAMITA-SE

#### SOLICITUD DE TRÁMITES PARA PERSONAL HOMOLOGADO

### Objetivo del Trámite

|                       | A todo el personal docente y administrativo de nivel medio           |
|-----------------------|----------------------------------------------------------------------|
| ¿A quién va dirigido? | superior y superior                                                  |
| ¿En qué consiste el   | En realizar el proceso administrativo para la obtención del estímulo |
| Trámite?              | solicitado                                                           |
| Formas de realizar el | Presencial                                                           |
| Trámite               |                                                                      |
| Documento a Obtener   | Estímulo por años de antigüedad, por jubilación, renuncia,           |
|                       | defunción/renuncia                                                   |

### Requisitos

### Criterios para solicitar la prestación:

1) Contar con categoría homologada

### **Requisitos:**

Buscar en los anexos los requisitos que le corresponden según su caso en concreto.

### Anexos:

- Anexo Antigüedad
  Anexo Renuncia
- 3) Anexo Jubilación
- 4) Anexo Defunción/renuncia

**GOBIERNO DEL ESTADO DE PUEBLA** 

### Secretaría de Educación Gobierno del Estado de Puebla

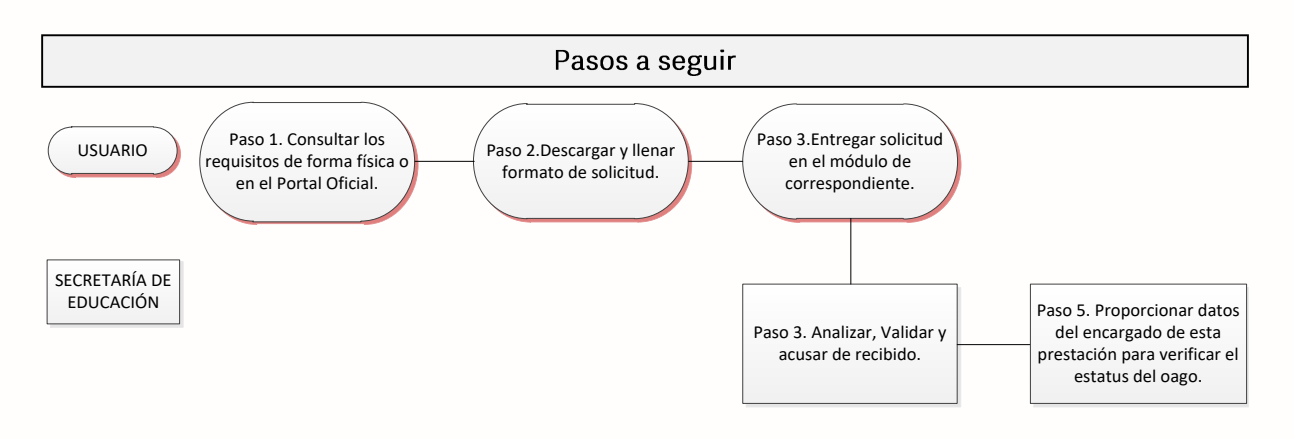

#### Descripción

**Paso 1.** Consultar los requisitos en el módulo de Estímulo de Personal Homologado o en el portal oficial de la Secretaría de Educación a través de la siguiente liga <u>https://sep.puebla.gob.mx/</u>

Paso 2. Descargar y llenar el Formato de Solicitud de Estímulo de Personal Homologado.

**Paso 3.** Acudir al módulo de Estímulo de Personal Homologado para entregar el paquete de documentación solicitada y comenzar el trámite. Si la documentación es correcta, se validará y se le confirmará el inicio de su trámite, en caso contrario, se realizarán las observaciones pertinentes para su solventación.

**Paso 4.** Una vez entregada y validada la documentación, se procederá al análisis de la información y se acusará de recibido al usuario.

**Paso 5.** Se proporcionará el número de contacto de la encargada de dicha prestación en la Secretaría de Administración para conocer el estatus del pago y se solicitará al usuario monitorear el pago correspondiente en su cuenta bancaria durante el plazo establecido por la Unidad Administrativa.

| Plazo máximo de           |                                                                                                    |
|---------------------------|----------------------------------------------------------------------------------------------------|
| respuesta de la Instancia | 90 días hábiles                                                                                                    |
| Gubernamental.            |                                                                                                    |
| Costo.                    | Sin costo                                                                                                    |
| Centros de Atención.      | Departamento de Recursos Humanos Federal, ubicada en<br>Calle Jesús Reyes Heroles, sin número entre 35 y 37 Norte,<br>Colonia Nueva Aurora, Puebla, de lunes a viernes de 8:00<br>a 15:00 horas. |
|                           |                                                                                                    |

Área responsable

# Secretaría de Educación Gobierno del Estado de Puebla

| Unidad Responsable.   | Jefatura de Departamento de Recursos Humanos Estatal         |
|-----------------------|--------------------------------------------------------------|
| Nombre del Servidor   | Lasé Cararda Caballara Canagaa                               |
| Público Responsable.  | José Gerardo Caballero Cariseco                              |
| No. de Teléfono de la | 222 220 C0 00 subsection East 104E v 1181                    |
| Unidad Responsable.   | 222 229 69 00 extension Ext. 1045 y 1181                     |
| Domicilio del Área    | Calle Jesús Reyes Heroles, sin número, Colonia Nueva Aurora, |
| Responsable           | Puebla.                                                      |
| Horario de atención:  | 8:00 a.m. a 3:00 p.m.                                        |

#### Notas

Este trámite se contempla para su resolución en un término de 90 días hábiles, sin embargo, puede variar por situaciones extraordinarias de la Secretaría de Administración que son ajenas a esta Secretaría de Educación.

Si le solicitan requisitos adicionales o no le atienden en los tiempos establecidos de la presente cédula, favor de enviar correo electrónico a <u>portalsep@puebla.gob.mx</u> o comuníquese al teléfono 222 303 46 00 extensiones 292306, 292318 y 292329.

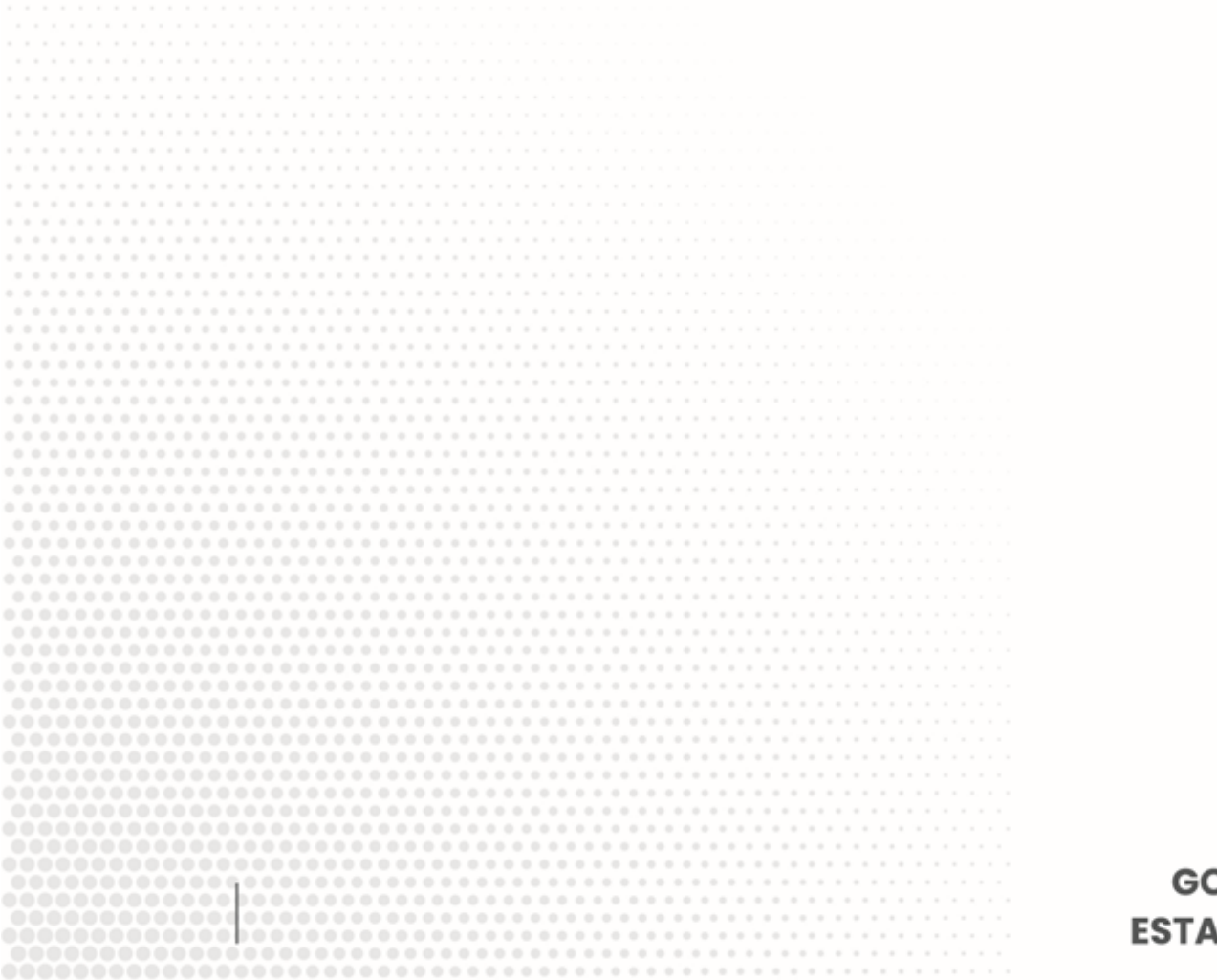

GOBIERNO DEL ESTADO DE PUEBLA